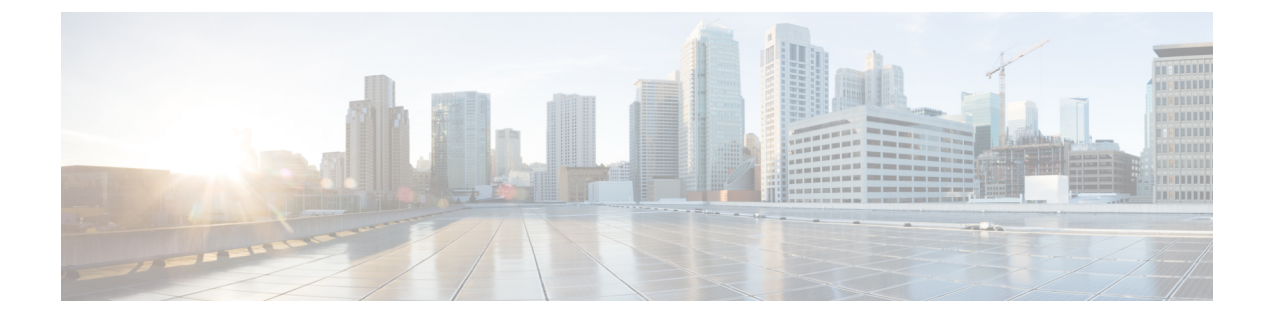

# HyperFlex ハードウェア アクセラレーショ ン カードの設定

この章では、Cisco HyperFlex ハードウェア アクセラレーション カードを設定する方法につい て説明します。

- HyperFlex ハードウェア アクセラレーション カードの概要 (1ページ)
- Install HyperFlex Hardware Acceleration Cards  $(2 \sim \checkmark)$
- vSphere Web クライアントを使用した HX Data Platform インストーラ OVAの展開 (3 ページ)
- 静的 IP アドレスによる HX データ プラットフォーム インストーラ OVA の展開 (5 ページ)
- HyperFlex クラスタの設定と展開 (7ページ)
- HyperFlex ハードウェア アクセラレーション カードの取り付けの確認 (22ページ)
- HyperFlex ハードウェア アクセラレーション カードのトラブルシューティング (23 ページ)
- ・HyperFlex ハードウェア アクセラレーション カードのに関する追加情報 (23ページ)

# HyperFlex ハードウェア アクセラレーション カードの概 要

この章では、HyperFlex ノード上の HyperFlex ハードウェア アクセラレーション カード (PID: HX-PCIE-OFFLOAD-1)のインストール、ポストインストール、およびトラブルシューティン グの詳細と、初期クラスタの設定について説明します。これらのカードにより、ほとんどのストレージ ワークロードのパフォーマンスと圧縮効率が向上します。

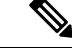

HyperFlex ハードウェア アクセラレーション カードをインストールおよび設定するには、
 HXDP-P エンタープライズ ライセンスが必要です。

PCIe スロットおよびライザー カード (およびその他の関連情報)の説明については、『Cisco HX240c M5 HyperFlex ノード (ハイブリッドおよびオールフラッシュ モデル)インストレーション ガイド』を参照してください。

# Install HyperFlex Hardware Acceleration Cards

### 始める前に

HyperFlex ハードウェアアクセラレーションカードの取り付けプロセスを開始する前に、次の 点に注意してください。

- インストールは、新規展開でのみサポートされています。
- ・インストールは、次のHX 240 M5 サーバでのみサポートされています。
  - HXAF240C-M5SX Cisco HyperFlex HX240c M5 All Flash
  - HX240C-M5SX Cisco HyperFlex HX240c M5
  - HX240C-M5L HyperFlex HX240c M5 LFF
- インストールはHyper-vではサポートされておらず、ストレッチクラスタにもサポートされていません。
- HX クラスタ内のすべてのノードには、HyperFlex ハードウェア アクセラレーション カードが含まれている必要があります。

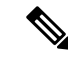

- (注) 検証中にいずれかのノードにアクセラレーションカードが含まれていない場合は、インストーラが続行できず、エラーメッセージが表示されます。
- クラスタタイプは、すべてフラッシュ/ハイブリッドESXiである必要があります。
- ・インストールは、HX 240 M5 サーバでのみサポートされています。
- ハードウェアアクセラレーションカードは、Cisco HX データ複製では動作しません。

#### 手順

- ステップ1 新しい PCIe カードを取り付けます。これは、Cisco がサポートするインストールです。
- ステップ2 HX インストーラを使用してクラスタを設定します。詳細については、以下を参照してください。
  - VSphere Web Client を使用した HX データ プラットフォーム インストーラ OVA を展開します。

•HX クラスタの設定と展開

# vSphere Web クライアントを使用した HX Data Platform イ ンストーラ OVAの展開

ESXi ホストにHX Data Platform をインストールするだけではなく、VMware Workstation、VMware Fusion または Virtual Box にも HX Data Platform インストーラを展開することができます。

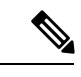

(注)

- ・vCenterに接続してOVAファイルを展開し、IPアドレスのプロパティを指定します。ESXi ホストから直接展開しても、値を正しく設定することはできません。
  - ・HX Data Platform インストーラを、Cisco HX ストレージクラスタのノードになる ESXi サー バに展開しないでください。

### 手順

ステップ1 [Download Software]https://software.cisco.com/download/home/286305544/type/286305994/release/ 3.0%25281c%2529?catid=286305510で HX Data Platform インストーラ OVA ファイルを特定して ダウンロードします。HX Data Platform インストーラをストレージ管理ネットワーク上のノー ドにダウンロードします。これはHX Data Platformストレージクラスタに使用されます。 Example:

Cisco-HX-Data-Platform-Installer-v2.5.1d-26363.ova

- **ステップ2** VMwareハイパーバイザを使用してHX Data Platform インストーラをデプロイし、HX Data Platform インストーラ仮想マシンを作成します。
  - (注) 仮想ハードウェアバージョン10.0以上をサポートする仮想化プラットフォームのバー ジョンを使用してください。

vSphere はシステム要件です。vSphere シック クライアント、vSphere シンクライアント、また は vSphere Web Clientのいずれかを使用できます。HX Data Platform インストーラを展開するに は、VMware Workstation、VMware Fusion、または VirtualBox を使用することもできます。

- a) vSphere、VirtualBox、ワークステーション、またはFusion などの仮想マシン ハイパーバイ ザを開きます。
- b) 以下のように、HX Data Platform インストーラを展開するノードを選択します。
  - **重要** vSphere Web Clientを使用して HX インストーラ OVA を導入する際は、ユーザク レデンシャルを必ず指定してください。

- vSphere シック クライアントを使用する—[Inventory list] > [Host] > [File] > [Deploy OVA]を展開
- vSphere Web クライアントを使用する—vCenter インベントリ リスト (vCenter Inventory list) > ホスト (Host) > Host (Host) > OVA を展開 (Deploy OVA)を展開します
- **ステップ3** HX Data Platform インストーラが置かれている場所を選択します。デフォルトを受け入れて、 適切なネットワークを選択します。
- ステップ4 HX Data Platform インストーラ VM で使用するための静的 IP アドレスを入力します。
  - (注)
     静的 IP アドレスは、DHCP がネットワークに設定されていても必要です。HX Data Platform インストーラを実行し、HX Data Platformをインストールし、HX Data Platformストレージクラスタを作成するには、静的 IP アドレスが必要です。
    - IPアドレスを新しいVMに割り当てるためにハイパーバイザウィザードのデフォルトが DHCP になっている場合は、静的 IP アドレスによる HX データ プラットフォーム インストーラ OVA の展開の手順を実行して、静的 IP アドレスを持つHX Data Platform インストーラ VMをインストールします。DNS はインストーラ VM から到達できる必要があります。

| フィールド             | 説明                               |
|-------------------|----------------------------------|
| [Hostname]        | この VM のホスト名。                     |
|                   | 空白のままにして、IP アドレスの逆引きを試みます。       |
| [Default Gateway] | この VM のデフォルトゲートウェイアドレス。          |
|                   | DHCP が必要な場合は空白のままにしてください。        |
| [DNS]             | この VM のドメインネームサーバ (コンマ区切り)。      |
|                   | DHCP が必要な場合は空白のままにしてください。        |
| [IP Address]      | このインターフェイスの IP アドレスです。           |
|                   | DHCP が必要な場合は空白のままにしてください。        |
| [Netmask]         | このインターフェイスのネットマスクまたはプレフィッ<br>クス。 |
|                   | DHCP が必要な場合は空白のままにしてください。        |
| Root パスワード        | ルート ユーザー パスワード。                  |
|                   | このフィールドは必須フィールドです。               |

**ステップ5** [Next]をクリックします。リストされたオプションが正しいかどうか確認し、展開後に電源を オンにします。 HX Data Platform インストーラを手動で起動するには、仮想マシンのリストに移動し、インス トーラ VM の電源を入れます。

- (注) HX Data Platform インストーラの仮想マシンの推奨設定は、3 つの vCPU と 4 GB のメ モリです。これらの設定を小さくすると、CPUの使用率が100%になり、ホストへの スパイクが発生する可能性があります。
- **ステップ6** [Finish] をクリックします。HX Data Platform インストーラ VM が vSphere インフラストラク チャに追加されるまで待機します。
- **ステップ7** HX Data Platform インストーラ仮想マシン コンソールを開きます。

初期コンソール表示には、HX Data Platform インストーラ仮想マシンの IP アドレスが表示されます。

ステップ8 URL を使用してHX Data Platform インストーラにログインします。

Example: http://192.168.10.210

- **ステップ9** 自己署名証明書を受け入れます。
- ステップ10 ユーザ名 root と、OVA 導入の一部として設定したパスワードを使用してログインします。

# 静的 IP アドレスによる HX データ プラットフォーム イン ストーラ OVA の展開

新しい VM に IP アドレスを割り当てる際に、DHCP がハイパーバイザ ウィザードのデフォル トである場合は、以下の手順を使用して HX Data Platform インストーラ を展開します。

手順

- ステップ1 VMware OVF Tool 4.1 以降を、HX データ プラットフォーム ストレージ クラスタに使用される ストレージ管理ネットワーク上のノードにインストールします。詳細については、「OVFツー ルドキュメンテーション」を参照してください。
- **ステップ2** VMware OVF がインストールされているノードのソフトウェアのダウンロードから、HX デー タ プラットフォーム インストーラを検索しダウンロードします。
- **ステップ3** ovftool コマンドを使用して、ダウンロードした HX データ プラットフォーム インストーラ OVA を展開します。次に例を示します。

```
root@server:/tmp/test_ova# ovftool --noSSLVerify --diskMode=thin
--acceptAllEulas=true --powerOn --skipManifestCheck --X:injectOvfEnv
--datastore=qa-048-ssdl --name=rfsi_static_testl --network='VM Network'
--prop:hx.3gateway.Cisco_HX_Installer_Appliance=10.64.8.1
--prop:hx.4DNS.Cisco_HX_Installer_Appliance=10.64.1.8
--prop:hx.5domain.Cisco_HX_Installer_Appliance=cisco
--prop:hx.6NTP.Cisco_HX_Installer_Appliance=10.64.8.5
--prop:hx.1ip0.Cisco_HX_Installer_Appliance=10.64.8.36
--prop:hx.2netmask0.Cisco_HX_Installer_Appliance=255.255.248.0
--prop:hx.7root_password.Cisco_HX_Installer_Appliance=mypassword
/opt/ovf/rfsi_test/Cisco-HX-Data-Platform-Installer-v1.7.1-14786.ova
vi://root:password@esx_server
```

このコマンドでは、HX データプラットフォームインストーラが展開され、HX データプラットフォームインストーラ VM の電源が入り、指定された静的 IP アドレスが設定されます。以下は処理応答の例です。

```
Opening OVA source:
/opt/ovf/rfsi_test/Cisco-HX-Data-Platform-Installer-v1.7.1-14786.ova
Opening VI target: vi://root@esx_server:443/
Deploying to VI: vi://root@esx_server:443/
Transfer Completed
Powering on VM: rfsi_static_test
Task Completed
Completed successfully
```

DNS はインストーラ VM から到達できる必要があります。静的 IP アドレスが正常に設定されるために必要なコマンドオプションは以下のとおりです。

| コマンド                                                                 | 説明                                                        |
|----------------------------------------------------------------------|-----------------------------------------------------------|
| powerOn                                                              | HX データ プラットフォーム インストーラ<br>VM の展開後に電源を投入します。               |
| X:injectOvfEnv                                                       | HX データ プラットフォーム インストーラ<br>VM にスタティック IP のプロパティを挿入<br>します。 |
| prop:hx.3gateway.Cisco_HX_Installer_Appliance=10.64.8.1              | 適切なゲートウェイ IP アドレスを指定しま<br>す。                              |
| prop:hx.4DNS.Cisco_HX_Installer_Appliance=10.64.1.8                  | 適切な DNS IP アドレスを指定します。                                    |
| prop:hx.5domain.Cisco_HX_Installer_Appliance=cisco                   | 適切なドメインを指定します。                                            |
| prop:hx.6NTP.Cisco_HX_Installer_Appliance=10.64.8.5                  | 適切な NTP IP アドレスを指定します。                                    |
| prop:hx.1ip0.Cisco_HX_Installer_Appliance=10.64.8.36                 | 適切なインストーラの静的 IP アドレスを指<br>定します。                           |
| prop:hx.2netmask0.Cisco_HX_Installer_Appliance=255.255.248.0         | 適切なネットマスクアドレスを指定します。                                      |
| prophx.7root_password.Cisco_HX_Installer_Appliance=mypassword        | root ユーザー パスワードを指定します。                                    |
| /opt/ovf/rfsi_test/Cisco-HX-Data-Platform-Installer-v1.7.1-14786.ova | HX データ プラットフォーム インストーラ<br>OVA の送信元アドレス。                   |

| コマンド                          | 説明                                                                                       |
|-------------------------------|------------------------------------------------------------------------------------------|
| vi://root:password@esx_server | HX データ プラットフォーム インストーラ<br>VMがインストールされる宛先ESX サーバ。<br>適切なESX サーバのルート ログインクレデ<br>ンシャルを含めます。 |

# HyperFlex クラスタの設定と展開

# クレデンシャルの入力

[クレデンシャル] ページで、JSON ファイルまたは入力データから、必要なフィールドに手動 で必要な設定データをインポートするように選択できます。

(注)

HyperFlex クラスタの初めてのインストールでは、ファクトリ プレインストール JSON ファイ ルの調達についてシスコの担当者に問い合わせてください。

クラスタ作成を実行するには、JSON 設定ファイルから設定データをインポートし、次の操作 を行います。

- **1.** [Select a file] をクリックして、使用する *JSON* ファイルを選択して設定データをロードします。[Use Configuration] を選択します。
- **2.** Cisco UCS Manager 用にインポートした値が異なる場合は、[Overwrite Imported Values] ダ イアログボックスが表示されます。[Use Discovered Values] を選択します。

## 手順

- ステップ1 Web ブラウザで、HX Data Platform インストーラVM の IP アドレスまたはノード名を入力しま す。[Accept] または [Continue] をクリックして SSL 証明書エラーをバイパスします。Cisco HX Data Platform インストーラ ログイン ページで、ログイン画面の右下隅に表示される [HX Data Platform インストーラ Build ID] を確認します。
- ステップ2 ログインページで、次のクレデンシャルを入力します。

ユーザ名:root

パスワード (デフォルト): Cisco123

注目 システムは、デフォルトのパスワード[Cisco123]で出荷されますので、インストール 中にこれを変更する必要があります。ユーザーが入力した新しいパスワードを指定し ない限り、インストールを続行できません。

- **ステップ3** [利用規約に同意します (I accept the terms and conditions)] チェック ボックスをオンにして、 [ログイン (Login)] をクリックします。
- ステップ4 [ワークフローの選択] ページで、[クラスタの作成] ドロップダウン リストから、[標準クラス タ] を選択します。
- **ステップ5** [クレデンシャル] ページで、次の設定データを入力します。

| フィールド                                       | 説明                                                                     |
|---------------------------------------------|------------------------------------------------------------------------|
| UCS Manager のホスト名(UCS Manager Host<br>Name) | UCS Manager FQDN または IP アドレスを入力<br>します。<br>たとえば 10.193.211.120 と入力します。 |
| UCS Manager のユーザ名(UCS Manager User<br>Name) | [administrative username] を入力します。                                      |
| パスワード (Password)                            | 管理者パスワードを入力します。                                                        |

vCenter クレデンシャル (vCenter Credentials)

| フィールド                        | 説明                                                                                                    |
|------------------------------|----------------------------------------------------------------------------------------------------|
| vCenter サーバ (vCenter Server) | vCenter サーバ FQDN または IP アドレスを入<br>力します。                                                                           |
|                              | たとえば 10.193.211.120 と入力します。                                                                                       |
|                              | <ul><li>(注) ・vCenter Server は、クラスタが動<br/>作可能になる前に必要です。</li></ul>                                                  |
|                              | <ul> <li>vCenterアドレスとクレデンシャルは、vCenterへのルートレベルの管理者権限が必要です。</li> </ul>                                              |
|                              | <ul> <li>vCenter Server 入力は、ネストされた vCenter を構築する場合には省略可能です。詳細については、『Nested vCenter TechNote』を参照してください。</li> </ul> |
| [User Name]                  | [administrative username] を入力します。                                                                                 |
|                              | 例: administrator@vsphere.local <sub>o</sub>                                                                       |
| [Admin Password]             | 管理者パスワードを入力します。                                                                                                   |

**ステップ6** [ハイパーバイザの設定(Hypervisor Configuration)]ページで、次の設定データを入力します。 **ハイパーバイザのクレデンシャル** 

| フィールド                                | 説明                                                              |
|--------------------------------------|-----------------------------------------------------------------|
| 管理者ユーザ名(Admin User Name)             | [administrative username] を入力します。                               |
|                                      | ユーザー名は、ファクトリーノードの root で<br>す。                                  |
| 新しいパスワード(New Password)               | <b>重要</b> ハイパーバイザの工場出荷時パス<br>ワードを変更する必要があります。                   |
|                                      | 次のガイドラインを使用してハイパーバイザ<br>の新しいパスワードを作成します。                        |
|                                      | ・長さは6~80字である必要があります。                                            |
|                                      | <ul> <li>1個の大文字、1個の小文字、1個の数</li> <li>字、1個の特殊文字が必要です。</li> </ul> |
|                                      | <ul> <li>・パスワードが大文字で始まる場合、2個の<br/>大文字が必要です。</li> </ul>          |
|                                      | <ul> <li>・パスワードが数字で終わる場合、2桁の数<br/>字が必要です。</li> </ul>            |
| 新しいパスワードの確認(Confirm New<br>Password) | ハイパーバイザの新しいパスワードを再度入<br>力します。                                   |

**ステップ7** [続行]をクリックして、HyperFlex サーバへの関連付けを開始します。「HyperFlex サーバの関 連付け」を参照してください。

# HyperFlex サーバの関連付け

[サーバの選択]ページで、右の[設定]ページに使用するクレデンシャルの詳細なリストが表示 されます。[Server Selection]ページには、[Unassociated] タブの下に関連付けされていない HX サーバのリストと、[Associated] タブの下に検出されたサーバのリストが表示されます。

| フィールド                 | 説明                |
|-----------------------|-------------------|
| ロケータ LED(Locator LED) | サーバーの検索をオンにします。   |
| サーバ名(Server Name)     | サーバに割り当てられた名前。    |
| Status (ステータス)        | ・アクセス不可—          |
| モデル (Model)           | サーバモデルが表示されます。    |
| シリアル (Serial)         | サーバのシリアル番号を表示します。 |

| フィールド                                             | 説明                                                                                                    |
|---------------------------------------------------|----------------------------------------------------------------------------------------------------|
| 関連付けのステータス(Assoc State)                           | <ul> <li>関連付け</li> </ul>                                                                                           |
|                                                   | <ul> <li>[関連付け解除]</li> </ul>                                                                                       |
| サービスプロファイル(Service Profile)(関<br>連付けられたサーバに対してのみ) | サーバに割り当てられているサービスプロファ<br>イル。                                                                                       |
| アクション (Actions)                                   | <ul> <li>[Launch KVM Console]—HX Data Platform<br/>インストーラから直接 KVM コンソール<br/>を起動するには、このオプションを選択<br/>します。</li> </ul> |
|                                                   | • [Disassociate Server]:サービスプロファイ<br>ルをそのサーバから削除するには、この<br>オプションを選択します。                                            |

## 始める前に

UCS Manager、vCenter、およびハイパーバイザクレデンシャルの入力を完了していることを確認します。

## 手順

- ステップ1 [Configure Server Ports] ボタンをクリックして、新しいすべての HX ノードを検出します。 [サーバーポートの構成 (Configure Server Ports)] ダイアログ ボックスで、サーバ ポートとし て構成するすべてのポートを一覧表示します。[Configure] をクリックします。
  - (注) 一般に、設定を開始する前に Cisco UCS Manager でサーバ ポートを設定します。
- ステップ2 [Unassociated] タブからサーバを選択し、HyperFlex クラスタに含めます。

HX サーバがこの一覧に表示されていない場合、Cisco UCS Manager を調べてそれらが検出されていることを確認します。

(注) 関連付けられていないサーバがない場合は、次のエラーメッセージが表示されます。

No unassociated servers found. Login to UCS Manager and ensure server ports are enabled.

ステップ3 [続行] をクリックして UCS マネージャーを設定します。「UCS Manager の設定」を参照して ください。

# UCS Manager の設定

[UCSM 設定] ページで、アウトオブバンド CIMC、iSCSi ストレージ、および FC ストレージ の VLAN、MAC プール、'hx-ext-mgmt' IP プールを設定します。

## 始める前に

HyperFlex クラスタにサーバを関連付けます。HyperFlex サーバの関連付けを参照してください。

#### 手順

ステップ1 [VLAN 設定] セクションで、次のフィールドを入力します。

(注) 次の各ネットワークにそれぞれ個別のサブネットと VLAN を使用します。

| フィールド                                      | 説明                                             |  |
|--------------------------------------------|------------------------------------------------|--|
| [VLAN for Hypervisor and HyperFlex manager | [VLAN for Hypervisor and HyperFlex management] |  |
| [VLAN Name]                                | hx-inband-mgmt                                 |  |
| VLAN ID (Admin. VLAN ID)                   | デフォルト—3091                                     |  |
| [VLAN for HyperFlex Storage traffic]       |                                                |  |
| [VLAN Name]                                | hx-storage-data                                |  |
| VLAN ID (Admin. VLAN ID)                   | デフォルト—3092                                     |  |
| [VLAN for VM vMotion]                      |                                                |  |
| [VLAN Name]                                | hx-vmotion                                     |  |
| VLAN ID (Admin. VLAN ID)                   | デフォルト—3093                                     |  |
| [VLAN for VM Network]                      |                                                |  |
| [VLAN Name]                                | vm-network                                     |  |
| VLAN ID                                    | デフォルト—3094                                     |  |
|                                            | ゲスト VLAN のカンマ区切りリスト。                           |  |

**ステップ2** [MAC プール] セクションで、2 つ以上の 16 進文字(0~F)を追加し [MAC プール プレフィックス] を設定します。

(注) すべてのUCSドメイン間で他のMACアドレスプールに使用されていないプレフィッ クスを選択します。

| Example:     |  |  |
|--------------|--|--|
| 00:25:B5:A0: |  |  |

**ステップ3** [**アウトオブバンド CIMC の hx-ext-mgmt' IP プール**] セクションで、次のフィールドを入力します。

| フィールド         | 説明                                                                          |
|---------------|-----------------------------------------------------------------------------|
| [IP Blocks]   | HyperFlex ノードに指定された IP アドレスの<br>範囲。IP アドレスは、ゲスト VLAN の値のカ<br>ンマ区切りリストにできます。 |
|               | たとえば、10.193.211.124-127,<br>10.193.211.158-163 などです。                        |
| [Subnet Mask] | IP アドレスを制限して制御するために、サブ<br>ネットを適切なレベルに設定します。<br>たとえば、255.255.0.0と指定します。      |
| [Gateway]     | IP アドレスを入力します。<br>たとえば、10.193.0.1 と指定します。                                   |

ステップ4 外部ストレージを追加する場合は、以下のフィールドに記入してiSCSIストレージを設定します。

| フィールド                     | 説明                                                                  |
|---------------------------|---------------------------------------------------------------------|
| [iSCSIストレージの有効化] チェックボックス | チェックボックスをオンにしてiSCSIストレー<br>ジを設定します。                                 |
| VLAN A 名(VLAN A Name)     | プライマリ ファブリック インターコネクト<br>(FI-A)で、iSCSI vNIC に関連付けらている<br>VLAN の名前。  |
| VLAN A ID                 | プライマリ ファブリック インターコネクト<br>(FI-A)で、iSCSI vNIC に関連付けらている<br>VLAN の ID。 |
| VLAN B 名(VLAN B Name)     | 下位のファブリックインターコネクト(FI-B)<br>で、iSCSI vNIC に関連付けらている VLAN の<br>名前。     |
| [VLAN B ID]               | 下位のファブリックインターコネクト(FI-A)<br>で、iSCSI vNIC に関連付けらている VLAN の<br>ID。     |

**ステップ5** 外部ストレージを追加する場合は、以下のフィールドに記入して FC ストレージ を設定します。

| フィールド                   | 説明                                                                                                    |
|-------------------------|----------------------------------------------------------------------------------------------------|
| [FC ストレージの有効化] チェックボックス | FC ストレージを有効にするには、チェック<br>ボックスをオンにします、                                                                                                    |
| [WWxN Pool]             | WWノード名およびWWポート名の両方を含むWWNプール。それぞれのファブリックインターコネクトに対し、WWPNおよびWWNN用のWWxNプールが作成されます。                                                                                                    |
| VSAN A 名(VSAN A Name)   | プライマリ ファブリック インターコネクト<br>(FI-A)の VSAN の名前。<br>デフォルト—hx-ext-storage-fc-a。                                                                                                    |
| VSAN A ID               | <ul> <li>プライマリファブリックインターコネクト<br/>(FI-A)のネットワークに割り当てられた一意の ID。</li> <li>注意 UCS または Hyperflex システムで現在使用されている VSAN ID を入力しないでください。UCS ゾーニングを使用してインストーラで既存のVSAN ID を入力する場合、ゾーニングは VSAN ID の既存の環境で無効になります。</li> </ul> |
| [VSAN B Name]           | 下位のファブリックインターコネクト(FI-B)<br>の VSAN の名前。<br>デフォルト—hx-ext-storage-fc-b.                                                                                                    |
| VSAN B ID               | <ul> <li>下位のファブリックインターコネクト(FI-B)のネットワークに割り当てられた一意の ID。</li> <li>注意 UCS または Hyperflex システムで現在使用されている VSAN ID を入力しないでください。UCS ゾーニングを使用してインストーラで既存のVSAN ID を入力する場合、ゾーニングは VSAN ID の既存の環境で無効になります。</li> </ul>        |

ステップ6 [詳細] セクションで、次の手順を実行します。

| フィールド                                              | 説明                                                                                                    |
|----------------------------------------------------|----------------------------------------------------------------------------------------------------|
| UCSサーバファームウェアバージョン(UCS<br>Server Firmware Version) | ドロップダウン リストから HX サーバに関連<br>付ける UCS ファームウェアバージョンを選択<br>します。UCS ファームウェア バージョンは<br>UCSM バージョンと一致する必要があります。<br>詳細については、最新の Cisco HX データ プ<br>ラットフォームのリリースノート を確認して<br>ください。<br>たとえば、3.2(1d)。 |
| [HyperFlex Cluster Name]                           | ユーザー定義名を指定します。HyperFlex クラ<br>スタ名は、特定のクラスタ内の HX サーバの<br>グループに適用されます。HyperFlex クラスタ<br>名は、簡単に識別できるようにサービス プロ<br>ファイルにラベルを追加します。                                                           |
| [Org Name]                                         | ー意組織名を指定して、UCS ドメインの残り<br>の部分から HyperFlex 環境の分離を確認しま<br>す。                                                                                                    |

**ステップ7**[続行]をクリックして HyperFlex を設定します。「ハイパーバイザの設定」を参照してください。

# ハイパーバイザの設定

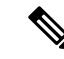

(注) [ハイパーバイザの設定 (Hypervisor Configuration)] ページの [設定 (Configuration)] ペインで、 VLAN、MACプール、および IP アドレスプール情報を確認します。これらの VLAN ID は、環 境に応じて変更できます。デフォルトでは、HX Data Platform インストーラによって VLAN が 非ネイティブとして設定されます。トランク設定を適切に適用することで、非ネイティブ VLAN に対応するようにアップストリーム スイッチを設定する必要があります。

## - \Lambda

注目 ESXi ネットワーキングが完了している場合は、再インストールの際にハイパーバイザの設定 をスキップできます。

### 始める前に

アウトオブバンド CIMC の VLAN、MAC プール、および 'hx-ext-mgmt' IP プールを設定しま す。外部ストレージを追加する場合は、iSCSI ストレージとFC ストレージを設定します。UCS サーバのファームウェアバージョンを選択し、HyperFlexクラスタの名前を割り当てます。UCS Manager の設定を参照してください。

手順

ステップ1 [一般的なハイパーバイザ設定を設定する(Configure Common Hypervisor Settings)] セクション で、次のフィールドに入力します。

| フィールド           | 説明                                                                                                    |
|-----------------|----------------------------------------------------------------------------------------------------|
| [Subnet Mask]   | IP アドレスを制限して制御するために、サブ<br>ネットマスクを適切なレベルに設定します。                                                                                                    |
|                 | たとえば、255.255.0.0 と指定します。                                                                                                    |
| [Gateway]       | ゲートウェイの IP アドレス。<br>たとえば、10.193.0.1 と指定します。                                                                                                    |
| [DNS Server(s)] | DNS サーバの IP アドレス。 <ul> <li>(注)</li> <li>DNS サーバがない場合は、HX Data Platform インストーラの [クラスタ設定 (Cluster Configuration)] ページのいずれのフィールドにもホスト名を入力しないでください。すべてのESXi ホストに静的 IP アドレスとホスト名のみを使用します。</li> <li>複数の DNS サーバーを提供する場合は、両方の DNS サーバーが正しく入力されていることを慎重に確認し、コンマで区切ってください。</li> </ul> |

- **ステップ2** [Hypervisor Settings (ハイパーバイザの設定)]セクションで、[IPアドレスとホスト名を順番に する (Make IP Addresses and Hostnames Sequential)] を選択して、IPアドレスを順番にします。 次のフィールドに入力します。
  - (注) ドラッグアンドドロップを使用してサーバを並べ替えることができます。

| フィールド                  | 説明              |
|------------------------|-----------------|
| [名前(Name)]             | サーバに割り当てられた名前。  |
| ロケータ LED (Locator LED) | サーバーの検索をオンにします。 |

| フィールド               | 説明                                       |
|---------------------|------------------------------------------|
| シリアル(Serial)        | サーバのシリアル番号を表示します。                        |
| [Static IP Address] | すべての ESXi ホストに静的 IP アドレスとホ<br>スト名を入力します。 |
| [Hostname]          | ホスト名フィールドを空欄のままにしないで<br>ください。            |

ステップ3 [続行]をクリックしてIPアドレスを設定します。「IPアドレスの設定」を参照してください。

## IP アドレスの設定

始める前に

[ハイパーバイザ設定]ページでハイパーバイザの設定が完了していることを確認します。ハイ パーバイザの設定を参照してください。

## 手順

ステップ1 [IP アドレス] ページで [IP アドレスを連続させる] を選択して、IP アドレスを連続させます。

- ステップ2 ハイパーバイザ、ストレージコントローラ(管理)とハイパーバイザ、ストレージコントロー ラ(データ)カラムの最初の行にIPアドレスを入力するとき、HX Data Platform インストーラ で残りのノードについてもノード情報を段階的に自動入力します。ストレージクラスタ内の ノードの最小数は3です。それより多くのノードがある場合は、[Add] ボタンを使用して、ア ドレス情報を指定します。
  - (注) コンピューティング専用ノードは、ストレージクラスタを作成してからでないと追加 できません。

各 HX ノードについては、ハイパーバイザ、ストレージ コントローラ、管理、データ IP アド レスを入力します。IP アドレスについては、ネットワークがデータ ネットワークまたは管理 ネットワークに属しているかを指定します。

| フィールド                   | 説明                                                                   |
|-------------------------|----------------------------------------------------------------------|
| [Management Hypervisor] | ESXi ホストとストレージ クラスタ間のハイ<br>パーバイザ管理ネットワーク接続を処理する<br>静的 IP アドレスを入力します。 |

| フィールド                           | 説明                                                                                      |
|---------------------------------|-----------------------------------------------------------------------------------------|
| [Management Storage Controller] | ストレージコントローラ VM とストレージク<br>ラスタ間のストレージコントローラ VM 管理<br>ネットワーク接続を処理する静的 IP アドレス<br>を入力します。  |
| [Data Hypervisor]               | ESXi ホストとストレージクラスタ間のハイ<br>パーバイザデータネットワーク接続を処理す<br>る静的 IP アドレスを入力します。                    |
| [Data Storage Controller]       | ストレージコントローラ VM とストレージク<br>ラスタ間のストレージコントローラ VM デー<br>タネットワーク接続を処理する静的 IP アドレ<br>スを入力します。 |

**ステップ3** ここで指定した IP アドレスは、ストレージクラスタ内の1つのノードに適用されます。ノードが利用不能になった場合、影響を受けた IP アドレスがストレージクラスタ内の別のノードに移動されます。すべてのノードに、これらの IP アドレスを受け入れるように設定されたポートが必要です。

次の IP アドレスを提供します。

| フィールド                                                       | 説明                                                                                         |
|-------------------------------------------------------------|--------------------------------------------------------------------------------------------|
| 管理クラスタ データの IP アドレス<br>(Management Cluster Data IP Address) | HX データ プラットフォーム ストレージ クラ<br>スタの管理ネットワーク IP アドレスを入力し<br>ます。                                 |
| データ クラスタ データ IP アドレス(Data<br>Cluster Data IP Address)       | HX Data Platform ストレージ クラスタのデー<br>タネットワークの IP アドレスを入力します。                                  |
| [Management Subnet Mask]                                    | VLAN と vSwitch についてのサブネット情報<br>を入力します。<br>管理ネットワークのネットワーク値を入力し<br>ます。たとえば、255.255.0と指定します。 |
| [Data Subnet Mask]                                          | データネットワークのネットワーク値を指定<br>します。たとえば、255.255.255.0と指定しま<br>す。                                  |
| [Management Gateway]                                        | 管理ネットワークのネットワーク値を指定します。たとえば、10.193.0.1と指定します。                                              |
| [Data Gateway]                                              | データネットワークのネットワーク値を指定します。たとえば、10.193.0.1と指定します。                                             |

ステップ4 [続行]をクリックしてHyperFlex クラスタを設定します。「HyperFlex クラスタの設定」を参照 してください。

## HyperFlex クラスタの設定

[**クラスタ設定 (Cluster Configuration**)] ページで、Cisco HX ストレージ クラスタの場合、次の フィールドを入力して HyperFlex クラスタの展開を開始します。

### 始める前に

[**IP アドレス**] ページで IP アドレスの設定が完了していることを確認します。 IP アドレスの設定を参照してください。

### 手順

ステップ1 [Cisco HX Cluster] セクションで、次のフィールドに入力します。

| フィールド                                | 説明                                                                                                    |
|--------------------------------------|----------------------------------------------------------------------------------------------------|
| クラスタ名(Cluster Name)                  | HX データ プラットフォーム ストレージ クラ<br>スタの名前を指定します。                                                                                                    |
| レプリケーション ファクタ(Replication<br>Factor) | ストレージクラスタ間のデータの冗長レプリ<br>カの数を指定します。レプリケーションファ<br>クタを2つまたは3つの冗長レプリカに設定<br>します。                                                                                                    |
|                                      | <ul> <li>ハイブリッドサーバ(SSDおよびHDD<br/>を含むサーバ)の場合、デフォルト値は<br/>3です。</li> </ul>                                                                                                    |
|                                      | <ul> <li>フラッシュサーバ (SSDのみを含むサー<br/>バ)の場合は、2または3を選択します。</li> </ul>                                                                                                    |
|                                      | <ul> <li>Hyperflex Edge を除くすべての環境で複製<br/>ファクタ3を強く推奨しています。複製<br/>ファクタ2では、可用性と復元性のレベ<br/>ルが低くなります。コンポーネントまた<br/>はノードの障害による停電のリスクは、<br/>アクティブかつ定期的なバックアップを<br/>作成することにより軽減されます。</li> </ul> |

ステップ2 [コントローラ VM (Controller VM)] セクションで、HyperFlexクラスタの管理ユーザーの新し いパスワードを作成します。 デフォルトの管理者ユーザ名とパスワードがコントローラ VM に適用されます。VM は、コン バージドとコンピューティング専用のすべてのノードにインストールされています。

- **重要** コントローラ VM またはコントローラ VM のデータストアの名前は変更できません。
  - すべてのコントローラVMに同じパスワードを使用します。異なるパスワードの 使用はサポートされていません。
  - •1つの大文字、1つの小文字、1つの数字、1つの特殊文字を含み、合計で少なく とも10文字になる複合パスワードを指定してください。
  - ・作成するコントローラ VM および HX クラスタにユーザ定義のパスワードを指定 できます。パスワードの文字と形式の制限事項については、『Cisco HX Data Platform Management Guide』の「Guidelines for HX Data Platform Special Characters」 の項を参照してください。
- ステップ3 [vCenter 構成 (vCenter Configuration)] セクションで、次のフィールドに入力します。

| フィールド                                        | 説明                                                  |
|----------------------------------------------|-----------------------------------------------------|
| vCenter データセンター名(vCenter Datacenter<br>Name) | Cisco HyperFlex クラスタの vCenter データセン<br>ターの名前を入力します。 |
| vCenter クラスタ名(vCenter Cluster Name)          | vCenter クラスタ名を入力します。                                |

ステップ4 [システム サービス (System Services)] セクションで、次のフィールドに入力します。

| DNS サーバ (DNS Server(s))    | 各 DNS サーバの IP アドレスのカンマ区切り<br>リスト。                                                                           |
|----------------------------|----------------------------------------------------------------------------------------------------|
| NTP サーバ (NTP Server(s))    | 各NTPサーバのIPアドレスのカンマ区切りリ<br>スト。                                                                               |
|                            | (注) ストレージコントローラVMとESXi<br>ホストで動作するサービス間のク<br>ロック同期のために、すべてのホス<br>トが同じNTPサーバを使用する必要<br>があります。                |
| DNS ドメイン名(DNS Domain Name) | DNS FQDN または IP アドレスが無効です                                                                                   |
| タイム ゾーン(Time Zone)         | スケジュールされたスナップショットをいつ<br>取得するかを決定する、コントローラ VM の<br>ローカルタイムゾーン。スケジュールされた<br>ネイティブ スナップショットの処理はこの設<br>定に基づきます。 |

ステップ5 [コネクテッドサービス (Connected Services)] セクションで、[コネクテッドサービスを有効に する (Enable Connected Services)] を選択して、自動サポート (Auto Support) および Intersight Management を有効にします。

| フィールド                                                    | 説明                                                                                                    |
|----------------------------------------------------------|----------------------------------------------------------------------------------------------------|
| コネクテッド サービスの有効化(Enable<br>Connected Services)(推奨)        | 自動サポート (Auto Support) および Intersight<br>Management を有効にします。HX Connect にロ<br>グオンしてこれらのサービスを構成するか、<br>またはそれらを選択的にオンまたはオフにし<br>ます。 |
| サービス チケット通知の送信先(Send service<br>ticket notifications to) | 自動サポートによってトリガされたときにSR<br>通知を送信する電子メールアドレス。                                                                                      |

ステップ6 [高度な設定 (Advanced Configuration)]セクションで、次の手順を実行します。

| フィールド                                                                  | 説明                                                                                                    |
|------------------------------------------------------------------------|----------------------------------------------------------------------------------------------------|
| ジャンボ フレーム<br>ジャンボ フレームを有効化(Enable Jumbo<br>Frames)                     | ホスト vSwitch と vNIC、および各ストレージ<br>コントローラ VM のストレージデータネット<br>ワークのMTUサイズを設定する場合にオンに<br>します。<br>デフォルト値は 9000 です。<br>(注) MTU サイズを 9000 以外の値に設定<br>するには、Cisco TAC にお問い合わ<br>せください。                                                                                                    |
| Disk Partitions<br>ディスク パーティションのクリーン アップ<br>(Clean up Disk Partitions) | <ul> <li>手動で準備されたサーバのストレージクラス<br/>タに追加されたすべてのノードから既存のデー<br/>タおよびパーティションをすべて削除するに<br/>は、オンにします。既存のデータおよびパー<br/>ティションを削除するには、このオプション<br/>を選択します。保持する必要があるデータは、<br/>バックアップする必要があります。</li> <li>注目 工場で準備されたシステムにはこの<br/>オプションを選択しないでくださ<br/>い。工場で準備されたシステムの<br/>ディスクパーティションは正しく設<br/>定されています。</li> </ul> |

I

| フィールド                                                                 | 説明                                                                                                    |
|-----------------------------------------------------------------------|----------------------------------------------------------------------------------------------------|
| Virtual Desktop (VDI)                                                 | VDI のみの環境でオンにします。                                                                                                    |
|                                                                       | <ul> <li>(注) ストレージクラスタの作成後にVDI<br/>設定を変更するには、リソースを<br/>シャットダウンまたは移動し、変更<br/>を加え(下の手順に記載)、クラスタ<br/>を再起動します。</li> </ul>                                |
|                                                                       | デフォルトでは、HyperFlex クラスタは VSI<br>ワークロード用にパフォーマンス調整される<br>ように設定されています。                                                                                  |
|                                                                       | このパフォーマンスのカスタマイズは、<br>Hyperflex Data Platform クラスタで次の手順を<br>実行することによって変更できます。HyperFlex<br>クラスタを VDI から VSI ワークロード (また<br>はその逆) に変更するには、次のようにしま<br>す。 |
|                                                                       | 警告:メンテナンスウィンドウが必要です。これにより、クラスタがオフラインの間はデータが使用できなくなります。                                                                                               |
|                                                                       | <ol> <li>~#stcli cluster shutdownを実行してクラ<br/>スタをシャットダウンします。</li> </ol>                                                                               |
|                                                                       | <ol> <li>すべてのコントローラ VM の storfs cfg を<br/>編集し、workloadType を Vsi または Vdi に<br/>変更します。</li> </ol>                                                     |
|                                                                       | <ol> <li>クラスタの作成後に、クラスタを起動し<br/>(stcli cluster start)、調整の変更を有効<br/>にします。</li> </ol>                                                                  |
| (オプション) vCenter Server のシングルサイン<br>オン (vCenter Single-Sign-On Server) | この情報は、SSO URL が到達可能でない場合のみ必要です。                                                                                                    |
|                                                                       | (注) このフィールドは使用しないでくだ<br>さい。これはレガシー展開に使用さ<br>れます。                                                                                                    |
|                                                                       | [vCenter Server] > [Manage] ><br>[Advanced Settings] > [key<br>config.vpxd.sso.sts.uri] にナビゲート<br>して、vCenter で SSO URL を見つけ                          |
|                                                                       | ることができます。                                                                                                    |

- ステップ7 [開始(Start)] をクリックして、HyperFlexクラスタの展開を開始します。[Progress] ページに、 さまざまな設定タスクの進捗状況が表示されます。
  - 注意 確認に関する警告を無視しないでください。

```
詳細については、[警告]のセクションを参照してください。
```

## 次のタスク

- 一部の検証エラー(無効な ESXi パスワード、正しくない NTP サーバ、不正な SSO サーバ、または他の誤った入力)では、パラメータの再入力が必要になる場合があります。
   [Re-enter Values]をクリックして [Cluster Configuration] ページに戻り、問題を解決します。
- 完了すると、HyperFlex サーバがインストールされて設定されます。導入されたクラスタのステータスは、[オンライン(Online)]および[ヘルシー(Healthy)]として表示されます。
- [HyperFlex Connect の起動 (Launch HyperFlex Connect)] をクリックし、データストア を作成してクラスタを管理します。

# HyperFlex ハードウェア アクセラレーション カードの取 り付けの確認

HyperFlex ハードウェアアクセラレーションカードが正常にインストールされたことを確認するには、次の手順を実行します。

#### 手順

ステップ1 コントローラ VM にログインします。

- ステップ2 次の調整ファイルを探します。 /opt/springpath/config/offload.tunes
  - (注) 調整ファイルは、システム管理者とルートユーザーのみが表示できます。これらの ユーザーがこのファイルにアクセスできる場合、インストールは成功しています。シ ステム管理者またはルートユーザー権限を持っていない場合は、UI にエラーメッ セージまたはイベント存在しないことで、インストールが成功したことを確認できま す。

# HyperFlex ハードウェア アクセラレーション カードのト ラブルシューティング

手順

次のように、インストール後の HyperFlex ハードウェア アクセラレーション カードに関連す る問題をトラブルシューティングします。

| 症状                                                                  | 回避策                                                                                                    |
|---------------------------------------------------------------------|----------------------------------------------------------------------------------------------------|
| クラスタは動作していますが、vCenter と HX<br>Connect UI で汎用アラートに注意するように<br>してください。 | サポートについては、Ciscoの営業担当者にご<br>連絡ください。                                                                                                |
| NRペアリングが試行されると、クラスタはペ<br>アリング エラーを報告します。                            | 3.5.2 を実行しているクラスタでは、NR ペア<br>リングは他のリリース(2.6、3.0.1、3.5.1、3.5.2)<br>では許可されず、HX ハードウェア アクセラ<br>レーション カードによって有効にされたクラ<br>スタでは許可されません。 |
| カードがオフラインになり、UI と vCenter で<br>イベントがスローされると、インストール中<br>にエラーが検出されます。 | TAC に問い合わせてサポートを受けてください。                                                                                                    |

# HyperFlex ハードウェア アクセラレーション カードのに 関する追加情報

HyperFlex ハードウェアアクセラレーションカードに関するその他の注意事項は、次のとおりです。

- ・圧縮ゲインの値は、HX connect UI ダッシュボードに表示されます。
- ・次のコマンドを使用して、8Kの読み取りワークロードのパフォーマンスを向上させます。
  - root @ ucs984scvm: ~ # echo 3 >/sys/module/fdma/parameters/decompress\_min\_t
  - root@ucs984scvm:~# echo 3 > /sys/module/fdma/parameters/decompress\_max\_t

I

HyperFlex ハードウェア アクセラレーション カードのに関する追加情報